## Facility Use Request

End User

| In Eduphoria: Select Formspace                                                                                                    | formspace                                                                                                    |
|----------------------------------------------------------------------------------------------------|----------------------------------------------------------------------------------------------------|
|                                                                                                    | Create and submit online forms.                                                                                                    |
| At the bottom left of the screen –                                                                                                    | Form Options                                                                                                    |
| Select: Submit New Form                                                                                                    | 🔄 Submit New Form                                                                                                    |
| Select: Facility Use Requests                                                                                                    | 💖 Facility Use Requests                                                                                                    |
| Select: Correct Location                                                                                                    | Galena Park High                                                                                                    |
| Select: Correct Workflow                                                                                                    | 📲 Galena Park High: Main                                                                                                    |
| Please Note: Some Locations do not have work                                                                                                    | Building                                                                                                    |
| flow as a selection                                                                                                    | Select this form to request use                                                                                                    |
|                                                                                                    | of classrooms, library, multi-<br>purpose room or similar rooms<br>for this campus.                                                                                                    |
| Note: When selecting date and time – you                                                                                                    | Start Date and Time                                                                                                    |
| MUST click on the calendar icon to type in a                                                                                                    | Not Set 😰                                                                                                    |
| selection.                                                                                                    |                                                                                                    |
| Fill out the form.                                                                                                    | Contact: *                                                                                                    |
| Note: Asterisk fields must be filled out                                                                                                    |                                                                                                    |
| Select: Submit Form                                                                                                    | Submit Form                                                                                                    |
|                                                                                                    | History                                                                                                    |
|                                                                                                    | THISCOLA                                                                                                    |
| You can view the History of the form on the                                                                                                    | Started by Darlene Lovinggood                                                                                                    |
| You can view the History of the form on the right side of the screen.                                                                                                    | Started by Darlene Lovinggood 3/9/2010 12:08 PM                                                                                                    |
| You can view the History of the form on the right side of the screen.<br>The history is updated as the form is approved                                                                                                    | Started by Darlene Lovinggood 3/9/2010 12:08 PM Remaining                                                                                                    |
| You can view the History of the form on the<br>right side of the screen.<br>The history is updated as the form is approved<br>or denied in the workflow process.                                                                                                    | Started by Darlene Lovinggood 3/9/2010 12:08 PM Remaining Sproval                                                                                                    |
| You can view the History of the form on the<br>right side of the screen.<br>The history is updated as the form is approved<br>or denied in the workflow process.                                                                                                    | <ul> <li>Started by Darlene Lovinggood<br/>3/9/2010 12:08 PM</li> <li>Remaining</li> <li>Approval<br/>FormSpace: FUR Campus Level Approvers -<br/>GPHS</li> </ul>                                                                                                    |
| You can view the History of the form on the<br>right side of the screen.<br>The history is updated as the form is approved<br>or denied in the workflow process.                                                                                                    | Started by Darlene Lovinggood 3/9/2010 12:08 PM  Remaining  Approval FormSpace: FUR Campus Level Approvers - GPHS  Notification                                                                                                    |
| You can view the History of the form on the<br>right side of the screen.<br>The history is updated as the form is approved<br>or denied in the workflow process.                                                                                                    | <ul> <li>Started by Darlene Lovinggood<br/>3/9/2010 12:08 PM</li> <li>Remaining</li> <li>Approval<br/>FormSpace: FUR Campus Level Approvers -<br/>GPHS</li> <li>Notification<br/>FormSpace: FUR Notifications - Custodial</li> <li>Notification</li> </ul>                                                                                                    |
| You can view the History of the form on the<br>right side of the screen.<br>The history is updated as the form is approved<br>or denied in the workflow process.                                                                                                    | <ul> <li>Started by Darlene Lovinggood<br/>3/9/2010 12:08 PM</li> <li>Remaining</li> <li>Approval<br/>FormSpace: FUR Campus Level Approvers -<br/>GPHS</li> <li>Notification<br/>FormSpace: FUR Notifications - Custodial</li> <li>Notification<br/>FormSpace: FUR Notifications - Maintenance</li> </ul>                                                                                                    |
| You can view the History of the form on the<br>right side of the screen.<br>The history is updated as the form is approved<br>or denied in the workflow process.                                                                                                    | <ul> <li>Started by Darlene Lovinggood<br/>3/9/2010 12:08 PM</li> <li>Remaining</li> <li>Approval<br/>FormSpace: FUR Campus Level Approvers -<br/>GPHS</li> <li>Notification<br/>FormSpace: FUR Notifications - Custodial</li> <li>Notification<br/>FormSpace: FUR Notifications - Maintenance</li> <li>Notification</li> <li>FOR Space: FUR Notifications - Maintenance</li> <li>Notification</li> </ul>                                                                         |
| You can view the History of the form on the<br>right side of the screen.<br>The history is updated as the form is approved<br>or denied in the workflow process.                                                                                                    | <ul> <li>Started by Darlene Lovinggood<br/>3/9/2010 12:08 PM</li> <li>Remaining</li> <li>Approval<br/>FormSpace: FUR Campus Level Approvers -<br/>GPHS</li> <li>Notification<br/>FormSpace: FUR Notifications - Custodial</li> <li>Notification<br/>FormSpace: FUR Notifications - Maintenance</li> <li>Notification<br/>FormSpace: FUR Notifications - Maintenance</li> <li>Notification<br/>fur_printer@galenaparkisd.com</li> </ul>                                            |
| You can view the History of the form on the<br>right side of the screen.<br>The history is updated as the form is approved<br>or denied in the workflow process.<br>To view completed forms: In Eduphoria                                                                                                    | <ul> <li>Started by Darlene Lovinggood<br/>3/9/2010 12:08 PM</li> <li>Remaining</li> <li>Approval<br/>FormSpace: FUR Campus Level Approvers -<br/>GPHS</li> <li>Notification<br/>FormSpace: FUR Notifications - Custodial</li> <li>Notification<br/>FormSpace: FUR Notifications - Maintenance</li> <li>Notification<br/>fur_printer@galenaparkisd.com</li> </ul>                                                                                                    |
| You can view the History of the form on the<br>right side of the screen.<br>The history is updated as the form is approved<br>or denied in the workflow process.<br>To view completed forms: In Eduphoria<br>Formspace, your forms will appear in the left                                                                                                    | <ul> <li>Started by Darlene Lovinggood<br/>3/9/2010 12:08 PM</li> <li>Remaining</li> <li>Approval<br/>FormSpace: FUR Campus Level Approvers -<br/>GPHS</li> <li>Notification<br/>FormSpace: FUR Notifications - Custodial</li> <li>Notification<br/>FormSpace: FUR Notifications - Maintenance</li> <li>Notification<br/>fur_printer@galenaparkisd.com</li> <li>My Forms</li> <li>Current Forms</li> </ul>                                                                        |
| You can view the History of the form on the<br>right side of the screen.<br>The history is updated as the form is approved<br>or denied in the workflow process.<br>To view completed forms: In Eduphoria<br>Formspace, your forms will appear in the left<br>column under Current Forms and/ Past                                                                                                    | <ul> <li>Started by Darlene Lovinggood<br/>3/9/2010 12:08 PM</li> <li>Remaining</li> <li>Approval<br/>FormSpace: FUR Campus Level Approvers -<br/>GPHS</li> <li>Notification<br/>FormSpace: FUR Notifications - Custodial</li> <li>Notification<br/>FormSpace: FUR Notifications - Maintenance</li> <li>Notification<br/>fur_printer@galenaparkisd.com</li> <li>My Forms</li> <li>Current Forms</li> <li>Galena Park High</li> </ul>                                              |
| You can view the History of the form on the<br>right side of the screen.<br>The history is updated as the form is approved<br>or denied in the workflow process.<br>To view completed forms: In Eduphoria<br>Formspace, your forms will appear in the left<br>column under Current Forms and/ Past<br>Forms. Click on the Form to view history                                                                                                    | <ul> <li>Started by Darlene Lovinggood<br/>3/9/2010 12:08 PM</li> <li>Remaining</li> <li>Approval<br/>FormSpace: FUR Campus Level Approvers -<br/>GPHS</li> <li>Notification<br/>FormSpace: FUR Notifications - Custodial</li> <li>Notification<br/>FormSpace: FUR Notifications - Maintenance</li> <li>Notification<br/>fur_printer@galenaparkisd.com</li> <li>My Forms</li> <li>Current Forms</li> <li>Galena Park High<br/>3/9/2010</li> </ul>                                 |
| You can view the History of the form on the<br>right side of the screen.<br>The history is updated as the form is approved<br>or denied in the workflow process.<br>To view completed forms: In Eduphoria<br>Formspace, your forms will appear in the left<br>column under Current Forms and/ Past<br>Forms. Click on the Form to view history<br>(workflow)                                                                                                    | <ul> <li>Started by Darlene Lovinggood<br/>3/9/2010 12:08 PM</li> <li>Remaining</li> <li>Approval<br/>FormSpace: FUR Campus Level Approvers -<br/>GPHS</li> <li>Notification<br/>FormSpace: FUR Notifications - Custodial</li> <li>Notification<br/>FormSpace: FUR Notifications - Maintenance</li> <li>Notification<br/>fur_printer@galenaparkisd.com</li> <li>My Forms</li> <li>Galena Park High<br/>3/9/2010<br/>9/2/2009</li> </ul>                                           |
| You can view the History of the form on the<br>right side of the screen.<br>The history is updated as the form is approved<br>or denied in the workflow process.<br>To view completed forms: In Eduphoria<br>Formspace, your forms will appear in the left<br>column under Current Forms and/ Past<br>Forms. Click on the Form to view history<br>(workflow)<br>Note: When viewing the Form History                                                                   | <ul> <li>Started by Darlene Lovinggood<br/>3/9/2010 12:08 PM</li> <li>Remaining</li> <li>Approval<br/>FormSpace: FUR Campus Level Approvers -<br/>GPHS</li> <li>Notification<br/>FormSpace: FUR Notifications - Custodial</li> <li>Notification<br/>FormSpace: FUR Notifications - Maintenance</li> <li>Notification<br/>fur_printer@galenaparkisd.com</li> <li>My Forms</li> <li>Current Forms</li> <li>Galena Park High<br/>3/9/2010<br/>9/2/2009</li> </ul>                    |
| You can view the History of the form on the<br>right side of the screen.<br>The history is updated as the form is approved<br>or denied in the workflow process.<br>To view completed forms: In Eduphoria<br>Formspace, your forms will appear in the left<br>column under Current Forms and/ Past<br>Forms. Click on the Form to view history<br>(workflow)<br>Note: When viewing the Form History<br>(workflow) – you can click on the paper icon<br>to add a note  | <ul> <li>Started by Darlene Lovinggood<br/>3/9/2010 12:08 PM</li> <li>Remaining</li> <li>Approval<br/>FormSpace: FUR Campus Level Approvers -<br/>GPHS</li> <li>Notification<br/>FormSpace: FUR Notifications - Custodial</li> <li>Notification<br/>FormSpace: FUR Notifications - Maintenance</li> <li>Notification<br/>fur_printer@galenaparkisd.com</li> <li>My Forms</li> <li>Current Forms</li> <li>Galena Park High<br/>3/9/2010<br/>9/2/2009</li> </ul>                    |
| You can view the History of the form on the<br>right side of the screen.<br>The history is updated as the form is approved<br>or denied in the workflow process.<br>To view completed forms: In Eduphoria<br>Formspace, your forms will appear in the left<br>column under Current Forms and/ Past<br>Forms. Click on the Form to view history<br>(workflow)<br>Note: When viewing the Form History<br>(workflow) – you can click on the paper icon<br>to add a note. | <ul> <li>Started by Darlene Lovinggood<br/>3/9/2010 12:08 PM</li> <li>Remaining</li> <li>Approval<br/>FormSpace: FUR Campus Level Approvers -<br/>GPHS</li> <li>Notification<br/>FormSpace: FUR Notifications - Custodial</li> <li>Notification<br/>FormSpace: FUR Notifications - Maintenance</li> <li>Notification<br/>fur_printer@galenaparkisd.com</li> <li>My Forms</li> <li>Current Forms</li> <li>Galena Park High<br/>3/9/2010<br/>9/2/2009</li> <li>Uuelflaue</li> </ul> |